114 學年度大學個人申請入學招生-左營高中校內作業

# 校內作業說明:

- 1. 請將預填之志願校系登錄於《政高個人申請系統》。
- 2. 請確認政高系統內個人成績資料,若需異動請盡速至註冊組更正。
- 3. 自行列印調查表,學生、家長、導師簽名。
- 4. 3/11(二)中午前由各班學藝股長統一繳回註冊組。

## 個人資料核對:

個人身分資料若需異動,請於說明會後立即至註冊組更正以免影響自身權益。

| 學科能力測驗<br>報名序號             |                                            |                         |                            |                          |
|----------------------------|--------------------------------------------|-------------------------|----------------------------|--------------------------|
| 身分證號碼<br>(居留證號碼)           |                                            |                         |                            |                          |
| 班級                         |                                            | 年                       | 班                          | 號                        |
| 姓名                         |                                            |                         |                            |                          |
| 身分別                        | □ 1. 一般考生                                  |                         | 2.原住民生                     | □ 3. 願景生                 |
| 低收入户註記                     | □ 1. 一般生                                   |                         | 2. 低收入户                    | 🗌 3. 中低收入户               |
|                            | 申                                          | 請 校                     | 系                          |                          |
| 註一:收費說明<br>收入戶:<br>註二:考生收費 | 月,一般生:每申請一校<br>報名費全免;中低收入<br>貸身分係以113 學年度註 | €系新臺幣<br>↓戶:每申<br>E冊身分為 | -100 元整;<br>請一校系新<br>主,若需異 | 臺幣 40 元整。<br>動請攜帶【相關證明】至 |

- 註冊組更正。
- 註三:報考校系時,請留意各學系之檢定標準,與第二階段甄選時程。

## 政高<mark>個人申請</mark>第一階段篩選評估系統 志**願填寫**操作說明

STEP.01 登入系統,網址 https://web.jhenggao.com/isfirst/Login.aspx?school=803;或

連結:左營高中入口頁>網路服務>政高繁星推薦個人申請→整合入口, 設定您的學校及身分:803高雄市立左營高中、學生→點按個人申請圖示。 〔帳號〕=學號;〔密碼〕=身份證末4碼+生日4碼;〔驗證碼〕→點選登入

#### STEP.02 確認學測成績

點選功能表之校系分析→甄選入學注意事項說明(評估系統說明可略過)→點 選閱讀完畢→下一步→輸入學測成績(略過)→點選確定輸入成績,進行下一步 ※學測成績已上傳無須再輸入,但請確認是否正確,若有錯誤請通知註冊組更正

### STEP.03 進行分析-預選志願校系

利用【學群】、【學校】、【評估】條件下拉選單之組合, 查詢相關校系→在學系列表中點選某一學系之明細→下 方出現該學系之檢定標準與篩選倍率表→(※若出現紅 字,表示未通過檢定標準,該學系不可選為志願)→若 符合檢定標準且有意選為志願校系,點選選取此校系-訊息:儲存成功→依相同方式選擇若干志願校系→點選 頁面上方的下一步

※【評估】下拉選單中,「安全」、「警示」、「危險」校系, 均為符合檢定標準之學系,但<u>其評估僅供參考,不符需</u> 求請忽略此功能。

#### STEP.04 分析結果與選取志願

步驟 03 選取之校系,顯示於【暫存志願】視窗中,若 確認為欲申請之校系,點選後按下▶,將其向右移入【選 取正式志願】視窗→依序完成至多6校系之選填→點選 確認正式志願-完成志願選取。

※【選取正式志願】視窗中的志願校系可任意更換排序 ※點選將志願校系匯出成 Excel 檔,表列所選校系在簡 章中的詳細內容,可做為與家人、師長討論,準備甄試 之參考。

#### STEP.05 列印報名表 一印出〔報名資料調查表〕

選好志願後點選頁面上方的下一步 ,確認<u>學校代碼</u>803, <u>班級</u>Ex:301, <u>座號</u>Ex:01,姓名 →填寫<u>身份證字號</u>→列印報名表→考生、家長、導師簽名繳回

【提醒】請於3月11日(二)中午前將政高系統列印之〔報名資料調查表〕繳回備查(學 藝股長統一收齊)。但<u>註冊組將直接由系統匯出報名資料</u>,上傳大學甄選委員會報名系 統後,列印〔核對表〕發給同學再簽名確認並繳費,以完成校內報名作業。

| NAL C                            | ş                                       |                                                                             |                                           |                                                        |                                  |                                                                                                    |                        |                              |  |
|----------------------------------|-----------------------------------------|-----------------------------------------------------------------------------|-------------------------------------------|--------------------------------------------------------|----------------------------------|----------------------------------------------------------------------------------------------------|------------------------|------------------------------|--|
| 性別                               | 导测或:::::::::::::::::::::::::::::::::::: | 图文:12                                                                       | 英文:11                                     | <b>激导:4</b>                                            | 社會:10                            | 自然:7                                                                                                    | . 故 8                  | 其語:B                         |  |
| der.                             | HALLAS -                                | 51600                                                                       | 59055 109404                              |                                                        | 02204                            | 9017                                                                                                    | 0                      | 65.A-                        |  |
| 在學為3<br>爭群:[                     | 列表中點還明細<br>管理學詳<br>(欲驗示                 | <ul> <li>並被下「遭</li> <li>単校:全</li> <li>              新信列表,請      </li> </ul> | 取此校杰」按钮3<br>285<br>"先婚撰「評估」:              | <ul> <li>助入到暫存志</li> <li>評評</li> <li>功能,第一次</li> </ul> | ■<br>5: 危険校測<br>(款行需進行)          | 、<br>F方校永祥(                                                                                                    | 古・約審                   | 5~10分鐘)                      |  |
| 在學為)<br>多詳:[<br><del>- 201</del> | 1表中點運明細<br>管理學詳<br>(次販売<br>(次販売)        | <ul> <li>並接下「遭」</li> <li>學校:金</li> <li>辭估所表,請</li> <li>????</li> </ul>      | 敗此校為」接鈕5<br>2部<br>洗濯探「評估」:                | <ul> <li>加入到暫存志</li> <li>計:</li> <li>功能,第一次</li> </ul> | ■<br>古: / 危險校測<br> 執行需進行月        | 。<br>F劳校永祥(                                                                                                    | 古·約雲                   | 5~10分鐘)                      |  |
| 在學為3<br>多群:[<br>                 | 同義中監理明細<br>管理學群<br>(欲懸示<br>(欲懸示<br>単位)  | <ul> <li>並被下「遭」</li> <li>単校:金</li> <li>単位?(表,請)</li> <li>参系代碼</li> </ul>    | 軟此校為,後短5<br>2部<br>光熠揮『評估』:<br><sup></sup> | □ 入到暫存志<br>● 評<br>功能,第一次<br>%                          | 法行编述行用<br>法行编述行用<br>108年<br>招生人歌 | (<br>)<br>(万存)<br>(107年)<br>(<br>)<br>(<br>)<br>(<br>)<br>(<br>)<br>(<br>)<br>(<br>)<br>(<br>)<br>(<br>)<br>(<br>)<br>( | •<br>古•約審<br>原住民名<br>額 | 5~10 <b>分鐘)</b><br>融島生石<br>版 |  |

|          |         |              |          |               |         | 108年    | 107年 | 原住民名 | 離島生名 |
|----------|---------|--------------|----------|---------------|---------|---------|------|------|------|
| 瀏覽       | 畢校      | 學条代碼         |          | 學系            |         | 招生人數    | 招生人數 | 額    | 額    |
| 明細       | 中原大學    | 008162       | 工業與系     | 統工程學考         | 工程組     | 72      | 69   | 0    | 0    |
| 明細       | 中原大學    | 008212       | 企業管理     | 企業管理學糸服務業管理組  |         |         | 25   | 0    | 0    |
| 明細       | 中原大學    | 008222       | 企業管理     | 企業管理學系高科技業管理組 |         |         | 25   | 0    | 0    |
| 明細       | 中原大學    | 008232       | 企業管理     | 學糸工商管         | 理組      | 42      | 45   | 0    | 0    |
|          |         |              | 工業工程     | 與經營資訊         | 【墨糸(智慧設 |         |      |      |      |
|          |         | <b>檜定標</b> 3 | 期能增佳     | 率-淡江大         | ₩・企業管理  | 墨金(0142 | 2)   |      |      |
| 10       | 8學年度    | 國文           | 英文 數學 社會 |               |         | 自然考科組   |      | 自合   | 英聰   |
| 枋        | 定標準     |              |          | 後             |         |         |      |      |      |
| 節選倍率     |         | 3            | 3        | 3             |         |         |      |      |      |
| 107 EEEE | 色红色表示主道 | 误            |          |               |         |         |      |      |      |

大學\_社會工作與兒童少年福利學系 幹合大學\_經營管理學系(緣)

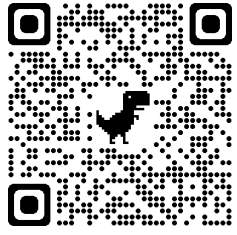

 $\mathbf{\Lambda}$ 

₽